## HƯỚNG DÃN SỬ DỤNG PHÀN MỀM KÝ HỌP ĐỒNG CỔNG THÔNG TIN ĐIỆN TỬ

Đơn vị thực hiện theo hướng dẫn sau để tiến hành ký hợp đồng CTTĐT với Trung tâm Thông tin và Chương trình Giáo dục:

#### Bước 1:

Đơn vị truy cập vào website: <u>http://hopdongcttdt.hcm.edu.vn/</u> sẽ xuất hiện giao diện sau:

# QUẢN LÝ HỢP ĐỒNG CÔNG THÔNG TIN ĐIỆN TỬ

| Mã trường |  | KIĖM TRA |
|-----------|--|----------|
|-----------|--|----------|

Tại giao diện này, quý đơn vị nhập mã trường và chọn **Kiểm tra** (ví dụ: 79000000) Sau khi nhập đúng mã trường, đơn vị sẽ vào trang quản lý hợp đồng của đơn vị mình: <u>Lưu ý:</u> Hệ thống sẽ tự động xác định loại hợp đồng của đơn vị là **Tạo lập** hay **Duy trì** Hợp đồng đã kí

| Số Hợp Đồng | Ngày Kí HD                         | Ngày Hiệu Lực | Hình Thức TT          | Loại HD | Số Tiền  | Ngày đóng tiền |
|-------------|------------------------------------|---------------|-----------------------|---------|----------|----------------|
|             |                                    |               |                       |         |          |                |
|             | Thông tin tru                      | rờng          |                       |         |          |                |
|             | <b>Tên trường</b><br>TH NGUYỄN HUỆ |               |                       |         |          |                |
|             | Mã số thuế                         |               |                       |         |          |                |
|             | Địa chỉ                            |               |                       |         |          |                |
|             | <b>Quận</b><br>Quận                | 6             | Phường<br>▼ Phường    | g 01    |          | •              |
|             | Số nhà,                            | tên đường     |                       |         |          |                |
|             | Số điện thoại                      | Email         |                       |         |          |                |
|             |                                    | c1nł          | nq6.tphcm@moet.edu.vn |         |          |                |
|             | Tên hiệu trường                    |               |                       |         |          |                |
|             |                                    |               |                       |         | XÁC NHẬN |                |

### Bước 2:

Đơn vị nhập CHÍNH XÁC các thông tin:

- **Tên trường:** Hệ thống tự điền (Nếu đơn vị là công ty thì vui lòng liên hệ Trung tâm để được hướng dẫn làm hợp đồng. Số điện thoại: 028 38 291 875).

- Mã số thuế: đơn vị nhập mã số thuế. Thông tin này sẽ được thể hiện trong hợp đồng và hóa đơn.

- **Địa chỉ:** Số nhà, tên đường, phường, quận của đơn vị. Thông tin này sẽ được thể hiện trong hợp đồng và hóa đơn.

- Số điện thoại: Trung tâm có thể liên hệ với đơn vị qua số điện thoại này.

- Email: Trung tâm sẽ gửi HÓA ĐƠN ĐIỆN TỬ về cho đơn vị theo địa chỉ email đơn vị cung cấp. Trung tâm không chịu trách nhiệm của việc thất lạc hóa đơn điện tử vì lí do đơn vị nhập sai mục email này.

- Tên hiệu trưởng: Tên người đại diện ký hợp đồng với Trung tâm.

Chọn XÁC NHẬN

### Bước 3:

Giao diện in hợp đồng:

| 🕫 CẬP NHẬT LẠI THÔNG TIN                                                                                        | I Hợp đòng 🛛 IN hợp đòng 😝                                        |  |  |  |  |  |
|----------------------------------------------------------------------------------------------------|-------------------------------------------------------------------|--|--|--|--|--|
| (Lưu ý in hợp đồng thành 2 bản. Số hợp đồ                                                                       | ồng, ngày hợp đồng, thời gian hiệu lực bỏ trống)                  |  |  |  |  |  |
|                                                                                                    |                                                                   |  |  |  |  |  |
| SỞ GIÁO DỤC VÀ ĐÀO TẠO THÀNH PHỐ HỒ CHÍ MINH                                                                    | CỘNG HÒA XÃ HỘI CHỦ NGHĨA VIỆT NAM<br>Độc lập - Tự do - Hạnh phúc |  |  |  |  |  |
| TRUNG TÂM THÔNG TIN VÀ CHƯƠNG TRÌNH GIÁO DỤC                                                                    |                                                                   |  |  |  |  |  |
| Số: /HD-TTTT                                                                                                    |                                                                   |  |  |  |  |  |
| НОІ                                                                                                    | P ĐỔNG                                                            |  |  |  |  |  |
| Về tạo lập Cốn                                                                                                  | ng thông tin điện tử                                              |  |  |  |  |  |
| Hôm nay, ngày tháng năm<br>Chúng tôi gồm:                                                                       |                                                                   |  |  |  |  |  |
| BÊN A TRUNG TÂM THÔNG TIN VÀ CHƯƠNG TRÌNH GIÁO DỤC                                                              |                                                                   |  |  |  |  |  |
| (sau đáy gọi tất là Bên A)<br>Dia chi — 66 - 68 Đường Lễ Thánh Tân Phường Bắn Nghệ Quân L TP HCM                |                                                                   |  |  |  |  |  |
| Số điện thoại: 3.829.18.75 Email: tttt_ctgd@hcm.edu.vn                                                          |                                                                   |  |  |  |  |  |
| Đại diện Ông Nguyễn Hồng Tuấn Chức vụ: Phó Giám đốc                                                             |                                                                   |  |  |  |  |  |
| ma so thue 0504994554                                                                                           |                                                                   |  |  |  |  |  |
| BEN B (sau đây gọi tắt là Bên B)                                                                                |                                                                   |  |  |  |  |  |
| Địa chi 178 Đường Gia Phú, Phường 01, Quận 6, TP. HCM                                                           |                                                                   |  |  |  |  |  |
| So điện thoại: 09000000000 Email: c1nhq6.tphcm@moet.edu.vn<br>Đại điện Ông/Bà Nguyễn Văn A Chức vụ: Hiệu trường |                                                                   |  |  |  |  |  |
| Mã số thuế 0300000000                                                                                           |                                                                   |  |  |  |  |  |
| Hai bên cùng thỏa thuận ký kết hợp đồng với các điều khoản cụ thể sau:                                          |                                                                   |  |  |  |  |  |
| Điều 1: Nội dung hợp đồng                                                                                       |                                                                   |  |  |  |  |  |
|                                                                                                    |                                                                   |  |  |  |  |  |

Thông tin đơn vị đã được thể hiện lên hợp đồng

Nút **Cập nhật lại thông tin hợp đồng:** Cho phép đơn vị cập nhật lại thông tin. Nút **In hợp đồng:** Nếu thông tin đã chính xác đơn vị chọn để in hợp đồng.

Lưu ý: Hợp đồng được in thành 02 bản, có ký tên đóng dấu của Thủ trưởng đơn vị. <u>Nếu có thông tin cần trao đổi vui lòng liên hệ số điện thoại: 028 38 291 875 – C. Trang,</u> <u>A. Thông để được hỗ trợ.</u>